## <u>ΟΔΗΓΙΕΣ ΓΙΑ ΤΗ ΔΙΕΞΑΓΩΓΗ ΤΩΝ ΕΞΕΤΑΣΕΩΝ ΜΕ TABLETS</u>

- Απαραίτητη προϋπόθεση για να προσέλθετε στις εξετάσεις είναι να γνωρίζετε τα στοιχεία του ιδρυματικού σας λογαριασμού, δηλαδή το username (συνήθως προκύπτει από το ιδρυματικό email χωρίς το @auth.gr) και το password. Επειδή αρκετοί από εσάς έχετε αποθηκευμένους τους κωδικούς σε τηλέφωνα και laptops, επιβεβαιώστε ότι όντως τους γνωρίζετε, γιατί δεν υπάρχει η δυνατότητα να λάβετε μέρος στις εξετάσεις με δική σας συσκευή, ούτε έχουμε τη δυνατότητα ανάκτησης των κωδικών. Σε περίπτωση που δε γνωρίζετε, δεν θυμάστε ή έχετε κάνει λάθος τα στοιχεία τους δεν μπορείτε να δώσετε την εξέταση.
- Όταν θα εισέλθετε στο αμφιθέατρο, θα καθίσετε στα έδρανα του αμφιθεάτρου με τυχαία σειρά που θα ορίσουν οι επιτηρητές.
- Θα σας δοθούν τα tablets, τα οποία θα συνδέσετε στις υποδοχές USB που υπάρχουν κάτω από τα έδρανα.
- Θα έχετε τις ακαδημαϊκές ταυτότητες πάνω στα έδρανα.
- Όταν θα σας ζητηθεί, θα ανοίξετε τα tablets πατώντας το πάνω μικρό κουμπί που βρίσκεται στο πλάι του tablet.
- Θα επιλέξετε τον περιηγητή Google Chrome .
- Το Google chrome ανοίγει στην αρχική σελίδα του elearning.
- Θα κάνετε Login με τα στοιχεία του ιδρυματικού σας λογαριασμού. Προσοχή εδώ, όπως αναφέρθηκε πιο πάνω, στο πεδίο Username θα βάλετε μόνο το όνομα χρήστη, δηλαδή το πρώτο συνθετικό του email τους και όχι όλο το email.
- Εάν ένα tablet δεν λειτουργεί, θα αντικατασταθεί από άλλο, μην προσπαθήσετε να λύσετε το πρόβλημα του tablet κατά την εξέταση!
- Την ώρα της εξέτασης, θα γίνει ο έλεγχος ταυτοπροσωπίας.
- Ισχύει ότι και στις προηγούμενες εξετάσεις, δηλαδή η πλοήγηση δεν είναι ελεύθερη και δε μπορείτε να επιστρέψετε σε προηγούμενη ερώτηση.
- Σε καμία περίπτωση να μην κλείσετε τον περιηγητή ή να κάνετε logout από το elearning κατά τη διάρκεια της εξέτασης, δεν υπάρχει δυνατότητα επανέναρξης, θα μετρήσουν οι ερωτήσεις μέχρι εκείνο το σημείο.
- Όταν τελειώσετε, θα κάνετε Υποβολή κουίζ, θα αποσυνδεθείτε από το e-elearning (logout) και θα σβήσετε το tablet (power off).
- Θα έχετε το δικαίωμα να φύγετε από το αμφιθέατρο μόνο αφού τελειώσει ο χρόνος της εξέτασης και αφού συλλεχθούν τα tablets.